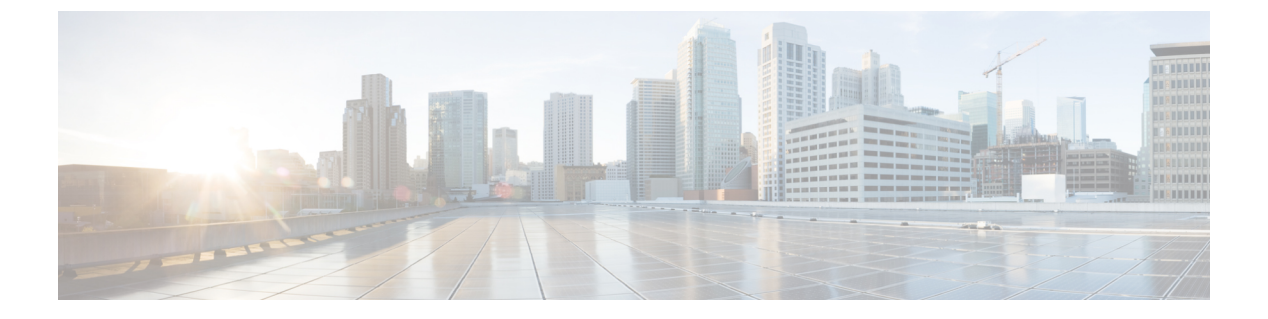

# 设置

- 自定义您的电话,第1页
- •更改铃声,第1页
- •调节铃声音量,第2页
- 更改显示屏语言, 第2页
- •更改时区,第2页
- •调节屏幕亮度,第3页
- •将设备置于睡眠模式,第3页
- •唤醒电话,第3页

# 自定义您的电话

许多设置和功能皆为默认启用。但是您可以在**设置**菜单中自定义这些项。 如果设置旁边有一个锁图标,则您将无法进行更改。要解锁这些设置,请联系管理员。

### 更改铃声

您可以更改电话用于来电的声音。

过程

- 步骤1点击电话屏幕的左上角。
- 步骤2 轻触设置。
- 步骤3 滚动浏览菜单,然后点击铃声和音量。
- 步骤4点击铃声。

相关主题

主屏幕图标

### 调节铃声音量

如果来电时电话铃声太响或太轻,您可以更改铃声音量。更改铃声音量不会影响通话中的音频电平。

过程

- 步骤1点击电话屏幕的左上角。
- 步骤2 轻触设置。
- 步骤3 滚动浏览菜单,然后点击铃声和音量。
- 步骤4 使用滑块来调节音量。

#### 相关主题

主屏幕图标

### 更改显示屏语言

您可以更改显示屏语言,让电话以本地语言显示消息。 此功能仅在管理员配置后才可用。

#### 过程

步骤1 点击电话屏幕的左上角。 步骤2 轻触设置。 步骤3 滚动浏览菜单,然后点击语言。 步骤4 点击语言。

# 更改时区

如果时区不正确,可以进行更改。

#### 过程

步骤1点击电话屏幕的左上角。

步骤2 轻触设置。

步骤3 滚动浏览菜单并点击时区。

2

设置

步骤4 点击时区。

相关主题

主屏幕图标

### 调节屏幕亮度

要提高查看的舒适度,可以调整电话的默认亮度设置。

过程

步骤1点击电话屏幕的左上角。

步骤2 使用滑块来调节屏幕亮度。

### 将设备置于睡眠模式

当您离开办公桌时,将设备置于 备用模式。这样可帮助省电并延长设备使用时间。

当您收到呼叫或触摸LED屏幕时,电话将会唤醒。如果您正在通话,将无法让您的设备进入休眠状态。

此功能仅在管理员配置后才可用。

#### 过程

步骤1 点击电话屏幕的左上角。

步骤2 轻触设置。

步骤3选择待机。

#### 相关主题

备用模式 唤醒电话,第3页

### 唤醒电话

如果您的电话处于睡眠状态,必须先将其唤醒,然后才能发起呼叫或使用功能。

#### 过程

根据您的设备配置,请执行以下操作之一:

- 点击电话屏幕。
- •插入 HDMI 电缆。
- •开始无线共享。
- 通过笔记本电脑进入会议室。
- •接收即将召开会议的呼叫或通知。

### 相关主题

备用模式 将设备置于睡眠模式,第3页

4